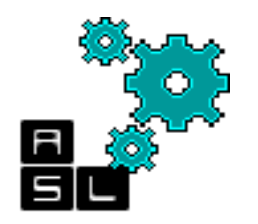

### Introduction To Network Simulation With OMNET++ A case of PhoenixSim

Tutorial

© Adaptive Systems Laboratory

Division of Computer Engineering School of Computer Science and Engineering University of Aizu

> Contact: [d8151102, benab] @ u-aizu.ac.jp Edition: June 1, 2015

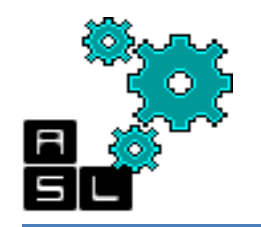

# Outline

- □ What Is OMNeT++?
- Programming model in OMNET++
- □ PhoenixSim:
  - PhoenixSim folder hierarchy
  - Install OMNET++
  - Build PhoenixSim
  - Configuration file
  - Run PhoenixSim
- PhoenixSim's Electronic Router
- □ RouterInport simple module C++ implementation

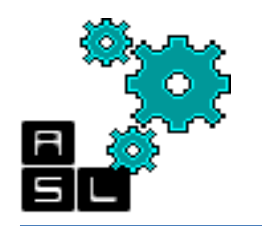

### What Is OMNeT++?

- OMNeT++ is an extensible, modular, component-based C++ simulation library and framework, primarily for building network simulators.
- "Network" is meant in a broader sense that includes wired and wireless communication networks, on-chip networks, queueing networks. Etc.
- □ OMNET ++ framework includes:
  - ✓ Simulation kernel library
  - ✓ NED topology description language
  - ✓ OMNET++ IDE based on eclipse platform
  - ✓ GUI for simulation execution (Tkenv)
  - Command-line user interface for simulation execution (Cmdenv)

□ OMNeT++ runs on Windows, Linux, Mac OS X, and other Unix-like systems.

□ The OMNeT++ IDE requires Windows, Linux, or Mac OS X.

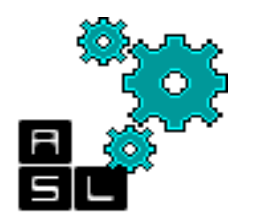

### **Programming model**

- An OMNeT++ model consists of modules that communicate with message passing.
- □ The active modules are termed simple modules; they are written in C++, using the simulation class library.
- The whole model, called network in OMNeT++, is itself a compound module. Messages can be sent either via connections that span modules or directly to other modules.

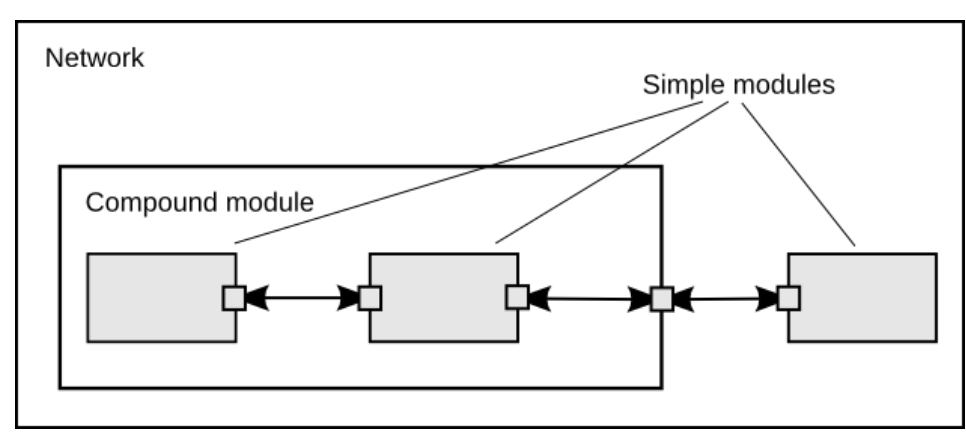

Figure: Simple and compound modules

# **Programming model**

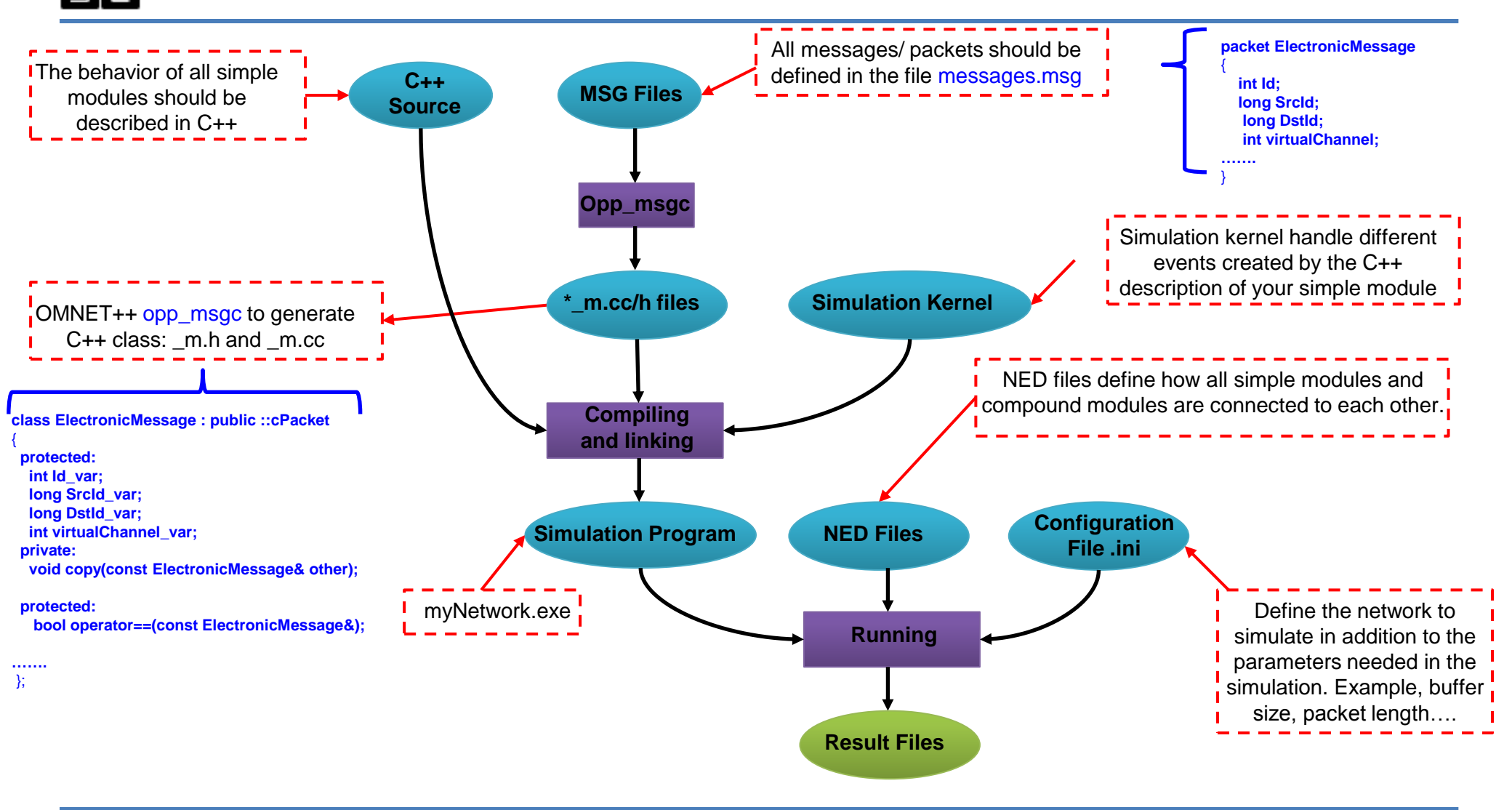

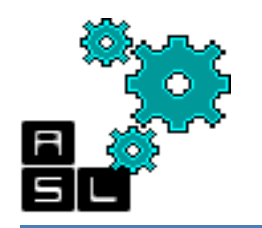

# PhoenixSim 1.0

- PhoenixSim (Photonic and Electronic Network Integration and eXecution Simulator) was originally designed to allow the investigation of silicon nanophotonic NoCs taking into account component's physical layer characteristics.
- Because photonics often requires electronic components around it for control and processing, models of some typical electronic network components are incorporated.
- □ We ended up with a simulation environment that is suited to investigate both electronic and photonic NoCs.

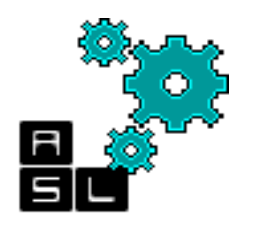

### PhoenixSim folder hierarchy

- The components you will find in the PhoenixSim code are organized into various folders depending on their function. The following enumerates and describes the contents of these folders:
- chipComponents contains definitions of some useful components used in NoCs
- electronicComponents contains the components used in electronic routers, including the ORION power model. Also contains all Arbiters, which are used to define new routing functions.
- ioComponents contains components used in the IO PLANE, which is currently limited to DRAM
- parameters contains default parameter values for all components
- photonic contains all the models of the photonic devices including with PhoenixSim
- processingPlane contains components necessary for modeling traffic generation
- simCore contains core functions, such as message definitions and statistics
- topologies contains the network topologies that come with PhoenixSim

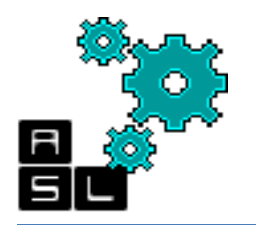

□ Download the last version of OMNeT++ for windows from this link:

<u>OMNeT++ 4.6 win32 (source + IDE + MinGW, zip)</u>

- Extract the zip folder into a directory that doesn't have space in its name, Otherwise you'll have problems with the makefiles.
- □ Go to the folder where you unzipped the sources and Start mingwenv.cmd as administrator. It will bring up a console with the MSYS bash shell, where the path is already set to include the omnetpp-4.6/bin directory.

| ] bin          | 🍌 contrib       |
|----------------|-----------------|
| 📙 doc          | 🝌 ide           |
| 📙 images       | 📗 include       |
| 📙 lib          | 🍌 migrate       |
| 📙 misc         | 📕 out           |
| 📙 samples      | 퉳 src           |
| 📙 test         | 📕 tools         |
| .bash_history  | .tkenvrc        |
| .wishname      | 📓 config        |
| config.status  | Configure       |
| ] configure.in | Configure.user  |
| INSTALL        | Aakefile        |
| Makefile.inc   | Makefile.inc.in |
| MIGRATION      | ( mingwenv      |
| README         | setenv          |
| Version        | WHATSNEW        |

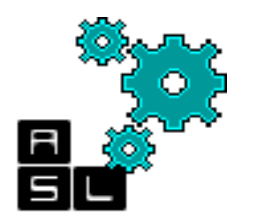

#### □ First check your gcc and g++ versions

/c/omnetpp-4.6-src-windows/omnetpp-4.6\$ gcc --version gcc.exe (Rev2, Built by MSYS2 project) 4.9.2 Copyright (C) 2014 Free Software Foundation, Inc. This is free software; see the source for copying conditions. There is NO warranty; not even for MERCHANTABILITY or FITNESS FOR A PARTICULAR PURPOSE.

/c/omnetpp-4.6-src-windows/omnetpp-4.6\$ g++ --version g++.exe (Rev2, Built by MSYS2 project) 4.9.2 Copyright (C) 2014 Free Software Foundation, Inc. This is free software; see the source for copying conditions. There is NO warranty; not even for MERCHANTABILITY or FITNESS FOR A PARTICULAR PURPOSE.

#### □ Then enter ./configure OMNET++ will check your system configuration

Scroll up to see the warning messages (use shift+PgUp), and search config.log for more details. While you can use OMNeT++ in the current configuration, be aware that some functionality may be unavailable or incomplete.

Your PATH contains C:/omnetpp-4.6-src-windows/omnetpp-4.6/bin. Good!

c/omnetpp-4.6-src-windows/omnetpp-4.6\$

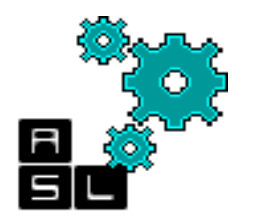

#### □ Then enter make . The build process will create both debug and release binaries.

/c/omnetpp-4.6-src-windows/omnetpp-4.6\$ make make MODE=release make[1]: Entering directory '/c/omnetpp-4.6-src-windows/omnetpp-4.6' \*\*\*\*\* Configuration: MODE=release, TOOLCHAIN\_NAME=gcc, LIB\_SUFFIX=.dll \*\*\*\* ===== Checking environment ===== ===== Compiling utils ==== make[2]: Entering directory '/c/omnetpp-4.6-src-windows/omnetpp-4.6/src/utils' Copying scripts to bin directory... make[2]: Leaving directory '/c/omnetpp-4.6-src-windows/omnetpp-4.6/src/utils' ===== Compiling common ===== make[2]: Entering directory '/c/omnetpp-4.6-src-windows/omnetpp-4.6/src/common' Creating DLL: C:/omnetpp-4.6-src-windows/omnetpp-4.6/lib/gcc/liboppcommon.dll make[2]: Leaving directory '/c/omnetpp-4.6-src-windows/omnetpp-4.6/src/common' ===== Compiling layout ===== make[2]: Entering directory '/c/omnetpp-4.6-src-windows/omnetpp-4.6/src/layout' Creating DLL: C:/omnetpp-4.6-src-windows/omnetpp-4.6/lib/gcc/libopplayout.dll make[2]: Leaving directory '/c/omnetpp-4.6-src-windows/omnetpp-4.6/src/layout' == Compiling eventlog ===

#### □ Now You should be able to start the IDE by typing: omnetpp

make[2]: Entering directory '/c/omnetpp-4.6-src-windows/omnetpp-4.6/samples/sockets Creating executable: out/gcc-debug//sockets.exe make[2]: Leaving directory '/c/omnetpp-4.6-src-windows/omnetpp-4.6/samples/sockets' make[1]: Leaving directory '/c/omnetpp-4.6-src-windows/omnetpp-4.6' Now you can type "omnetpp" to start the IDE /c/omnetpp-4.6-src-windows/omnetpp-4.6\$ |

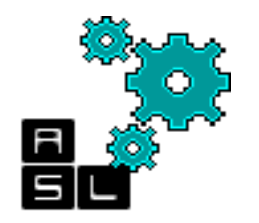

#### 1- Choose your workspace directory

| V Workspace                          | ON                                                               | ANE<br>THE OPEN S                                    |        |      | x      |
|--------------------------------------|------------------------------------------------------------------|------------------------------------------------------|--------|------|--------|
| Select a wo<br>OMNeT++<br>Choose a w | <b>rkspace</b><br>IDE stores your proje<br>orkspace folder to us | cts in a folder called a work<br>e for this session. | space. |      |        |
| Workspace:                           | C:\Tutorial                                                      |                                                      |        | •    | Browse |
| ☑ Use this a                         | is the default and do                                            | not ask again                                        |        | ок 📄 | Cancel |

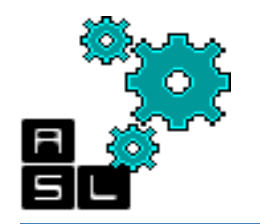

#### Welcome screen in OMNET++ 4.6

| Simulation - OMNeT++ IDE                   |         |
|--------------------------------------------|---------|
| File Edit Navigate Search Project Run Wind | ow Help |
| 🗗 🚳 Welcome 🖾                              |         |
|                                            |         |
| Introduction to OMNeT++ 4                  |         |
|                                            |         |

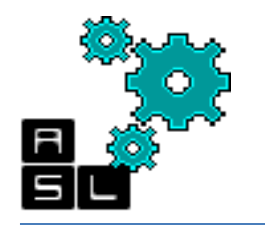

#### 2- You need to create an empty project through File/New/OMNET++ Project

| 🛃 S          | imulation - OMNeT++ IDE                       |                             |       |              |                                |        |  |
|--------------|-----------------------------------------------|-----------------------------|-------|--------------|--------------------------------|--------|--|
| <u>F</u> ile | <u>E</u> dit <u>N</u> avigate Se <u>a</u> rch | <u>P</u> roject <u>R</u> un | Windo | w            | <u>H</u> elp                   |        |  |
|              | <u>N</u> ew                                   | Alt+Shift+                  | +N ▶  | 2 <b>(</b> ) | OMNeT++ Project                |        |  |
|              | Open File <u>.</u>                            |                             | l     | Ĵ            | P <u>r</u> oject               |        |  |
|              | <u>C</u> lose                                 | Ctrl+                       | w     | È            | Simulation                     |        |  |
|              | C <u>l</u> ose All                            | Ctrl+Shift+                 | w     | ¢,           | Simple Module                  |        |  |
| B            | Save                                          | Ctrl                        | +S    | ÷.           | Compound Module                |        |  |
|              | Save As                                       |                             |       | Ŷ            | Network                        |        |  |
| R            | Sav <u>e</u> All                              | Ctrl+Shift                  | +S    | <b>F</b>     | Network Description File (NED) |        |  |
|              | Rever <u>t</u>                                |                             |       | ĥ            | Message Definition (msg)       |        |  |
|              | Move                                          |                             | [     |              | Initialization File (ini)      |        |  |
| -1           | Rename                                        |                             | F2 6  |              | Analysis File (anf)            |        |  |
| £            | Refresh                                       |                             | F5 6  | -0           | Folder                         |        |  |
|              | -<br>Con <u>v</u> ert Line Delimiters To      |                             | • •   |              | File                           |        |  |
| ß            | Print                                         | Ctrl                        | +P    | -<br>-       | Wizard                         |        |  |
|              | Switch Workspace                              |                             | -     | ¢            | Class (OMNeT++)                |        |  |
|              | Restart                                       |                             | [     | Ĵ            | <u>O</u> ther                  | Ctrl+N |  |
| 2            | Import                                        |                             |       |              | X                              |        |  |
| 2            | Exp <u>o</u> rt                               |                             |       |              |                                |        |  |
|              | P <u>r</u> operties                           | Alt+En                      | ter   |              |                                |        |  |
|              | Exit                                          |                             |       |              |                                |        |  |

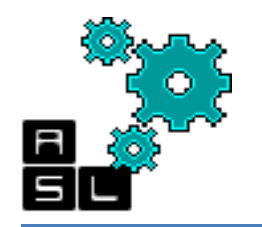

#### 3- Name your project

| New OMNeT++ Project                                 |        |
|-----------------------------------------------------|--------|
| New OMNeT++ Project<br>Create a new OMNeT++ Project |        |
| Project name: PhoenixSim                            |        |
| ☑ Use default location                              |        |
| Location: C:\Tutorial\PhoenixSim                    | Browse |
| Support C++ Development                             |        |
| ? < Back Next > Finish                              | Cancel |

#### 4- Chose empty project and click Finish

| New OMNeT++ Project                                                             |            |
|---------------------------------------------------------------------------------|------------|
| Initial Contents                                                                |            |
| Select one of the options below                                                 |            |
| Select template:                                                                |            |
| Empty project<br>Empty project with 'src' and 'simulations' folders<br>Examples |            |
| Add content template by LIPL                                                    |            |
|                                                                                 | 0.72       |
| ? < Back Next > Fin                                                             | ish Cancel |

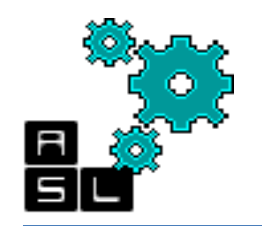

5- Do not forget to delete package.ned, otherwise you will get errors when you import PhoenixSim project

| 🔺 Simulation - file:/C:/on                                                                        | netpp-4.6-src-windows/omnetp | p-4.6/ide/plugins/or |
|---------------------------------------------------------------------------------------------------|------------------------------|----------------------|
| File Edit Navigate S                                                                              | earch Project Run Window     | Help                 |
| 📬 🗕 🕼 📥 🗎 💼                                                                                       | 11 👘 🕈 🖉 🖬 🕅                 | • 🔗 • 🍅 🖢 •          |
| 陷 Project Explorer 🛛                                                                              |                              | Getting Started      |
| <ul> <li>PhoenixSim</li> <li>         Includes     </li> <li>         package.ned     </li> </ul> |                              | Getting              |
|                                                                                                   | New                          | +                    |
|                                                                                                   | Open<br>Open With            | •                    |
|                                                                                                   | Сору                         | Ctrl+C               |
|                                                                                                   | Paste                        | Ctrl+V               |
| ×                                                                                                 | Delete                       | Delete               |
|                                                                                                   | Move                         |                      |
|                                                                                                   | Rename                       | F2                   |

### 6- Right click on your project and choose Import

| imulati     | ion - f                                           | file:/C                                                                          | :/omnetpp                                                                                                    | -4.6-src-w                                                                                                    | indow                                                                                                    | s/omnetpp                                                                                                    | o-4.6/ide/pl                                                                                    | ugins/or                                                                                                    |
|-------------|---------------------------------------------------|----------------------------------------------------------------------------------|----------------------------------------------------------------------------------------------------|----------------------------------------------------------------------------------------------------|----------------------------------------------------------------------------------------------------|----------------------------------------------------------------------------------------------------|-------------------------------------------------------------------------------------------------|----------------------------------------------------------------------------------------------------|
| Edit        | Nav                                               | /igate                                                                           | Search                                                                                                    | Project                                                                                                    | Run                                                                                                    | Window                                                                                                    | Help                                                                                            |                                                                                                    |
| - II        | 6                                                 | -                                                                                | 🗟 🗹                                                                                                    | <b>校</b>                                                                                                    | - 0                                                                                                    | ) - 🤷 -                                                                                                    | - 🔗 🔻 🕭                                                                                         | • 🖢 👻                                                                                                    |
| Project     | Explo                                             | orer 8                                                                           | 3                                                                                                    | E 🗲                                                                                                    | ~                                                                                                    | )                                                                                                    | 🔞 Getting                                                                                       | g Started                                                                                                    |
| 😂 Ph        | oenix                                             | Sim                                                                              |                                                                                                    |                                                                                                    |                                                                                                    |                                                                                                    |                                                                                                 |                                                                                                    |
| ⊳ <b>நி</b> | Inclu                                             |                                                                                  | New                                                                                                    |                                                                                                    |                                                                                                    |                                                                                                    |                                                                                                 | ' a                                                                                                    |
|             |                                                   |                                                                                  | Go Into                                                                                                    |                                                                                                    |                                                                                                    |                                                                                                    |                                                                                                 | 3                                                                                                    |
|             |                                                   |                                                                                  | Open in N                                                                                                    | lew Windo                                                                                                    | w                                                                                                    |                                                                                                    |                                                                                                 | lor                                                                                                    |
|             |                                                   |                                                                                  | Сору                                                                                                    |                                                                                                    |                                                                                                    |                                                                                                    | Ctrl+C                                                                                          |                                                                                                    |
|             |                                                   | Ē                                                                                | Paste                                                                                                    |                                                                                                    |                                                                                                    |                                                                                                    | Ctrl+V                                                                                          |                                                                                                    |
|             |                                                   | ×                                                                                | Delete                                                                                                    |                                                                                                    |                                                                                                    |                                                                                                    | Delete                                                                                          | ce si                                                                                                    |
|             |                                                   |                                                                                  | Source                                                                                                    |                                                                                                    |                                                                                                    |                                                                                                    |                                                                                                 | rojec                                                                                                    |
|             |                                                   |                                                                                  | Move                                                                                                    |                                                                                                    |                                                                                                    |                                                                                                    |                                                                                                 | 🗖 alı                                                                                                    |
|             |                                                   |                                                                                  | Rename                                                                                                    |                                                                                                    |                                                                                                    |                                                                                                    | F2                                                                                              | 🗋 in                                                                                                    |
|             |                                                   |                                                                                  | Import                                                                                                    |                                                                                                    |                                                                                                    |                                                                                                    |                                                                                                 | ne ne                                                                                                    |
|             |                                                   | <u> </u>                                                                         | Ement                                                                                                    |                                                                                                    |                                                                                                    |                                                                                                    |                                                                                                 | qu                                                                                                    |
|             |                                                   |                                                                                  | Export                                                                                                    |                                                                                                    |                                                                                                    |                                                                                                    |                                                                                                 | qu                                                                                                    |
|             | imulati<br>Edit<br>▼ 📄<br>Project<br>29 Ph<br>▷ 🔊 | imulation - f<br>Edit Nav<br>▼ 📄 🕼 🕼<br>Project Explo<br>29 Phoenix<br>▷ 👘 Inclu | imulation - file:/C<br>Edit Navigate<br>▼ 🔐 🕼 🗁  <br>Project Explorer E<br>PhoenixSim<br>▷ 🔊 Inclu<br>■<br>■<br>■<br>■<br>■<br>■<br>■<br>■<br>■<br>■<br>■<br>■<br>■ | imulation - file:/C:/omnetpp<br>Edit Navigate Search<br>▼ 📄 🕼 🔄 I 💀 I<br>Project Explorer Sim<br>Phoenix Sim<br>Phoenix Sim<br>Inclu<br>New<br>Go Into<br>Open in N<br>Copy<br>Paste<br>Delete<br>Source<br>Move<br>Rename<br>Import | imulation - file:/C:/omnetpp-4.6-src-w<br>Edit Navigate Search Project<br>✓ III IIIIIIIIIIIIIIIIIIIIIIIIIIIIIIII | imulation - file:/C:/omnetpp-4.6-src-window         Edit       Navigate       Search       Project       Run         ▼       Image: Search       Project       Run         ▼       Image: Search       Project       Run         Project       Explorer       Image: Search       Project       Image: Search       Image: Search         Project       Explorer       Image: Search       Image: Search       Image: Search       Image: Search       Image: Search         Project       Export       Import       Image: Search       Image: Search       Image: Search | imulation - file:/C:/omnetpp-4.6-src-windows/omnetpp<br>Edit Navigate Search Project Run Window | imulation - file:/C:/omnetpp-4.6-src-windows/omnetpp-4.6/ide/pl<br>Edit Navigate Search Project Run Window Help |

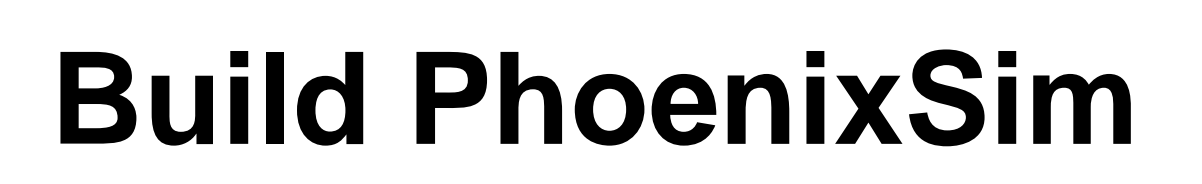

#### 7- Choose General / Archive File

| File Edit Navigate Search Project Run Window Help<br>Project Explorer 23<br>Project Explorer 23 | Simulation - Olviner++ IDE                                                                                                    |                                                                                                    |        |  |
|----------------------------------------------------------------------------------------------------|----------------------------------------------------------------------------------------------------|----------------------------------------------------------------------------------------------------|--------|--|
| Project Explorer 3     Project Explorer 3     Import     Select     Import resources from an archive file into an existing project.     Select an import source:     Pype filter text     © General     © Archive File   © Existing Projects into Workspace   © File System   © C/C++   © Git   © Install   © OMNET++   © Marchive File   © Sittall   © Install   © OMNET++   © Run/Debug   © Team     Properties 82   © Outline     Property     Natio                                                                                                    | File Edit Navigate Search Pro                                                                                                    | ject Run Window Help                                                                                                    |        |  |
| Project Explore:  Select Import resources from an archive file into an existing project. Select an import source: type filter text  General  Archive File  Existing Projects into Workspace  File System  Preferences  C(t+)  Git  Cit  Cit  Cit  Cit  Cit  Cit  Cit                                                                                                    | 3 - 🖩 🕼 🗁  🖬                                                                                                    | ** • 🔘 • 💁 • 🛷 • 🍅 🖞 • 🖗 • 🗇 • 🕁                                                                                                    |        |  |
| Properties № Brown Carcel Properties № Brown Carcel Property Value Run/Debug Team PhoenixSim Run/Debug Run/Debug <prun debug<="" p=""> Run/</prun>                                                                                                    | <ul> <li>The line of the line of the</li></ul> | <ul> <li>* • • • • • • • • • • • • • • • • • • •</li></ul>                                                                                                    |        |  |
| a Info                                                                                                    | □ Properties 않 문 Outline<br>PhoenixSim<br>Resource Property Valu<br>↓ Info                                                                                                    | ▷ Git ▷ Install ▷ OMNeT++ ▷ OMNeTbug ▷ Team Control Control Con | Cancel |  |

8- Go to where you saved PhoenixSim .zip file and select it (When you download PheonixSim DO NOT unzip it )

| Project Explorer                      |                            |                       |                         |   |        |
|---------------------------------------|----------------------------|-----------------------|-------------------------|---|--------|
| Pridenxsim<br>Includes                |                            |                       |                         |   |        |
| 🗾 Import                              |                            |                       |                         |   |        |
| Archive file                          | f an archive file in zip o | r tar format from the | : local file system.    |   |        |
|                                       |                            |                       |                         |   | 84     |
| From archive file: G:\                | \Dropbox\Dropbox\Phe       | nic_Project\Simulat   | or\PhoenixSim-v0.3b.zip | • | Browse |
|                                       |                            |                       |                         |   |        |
|                                       |                            |                       |                         |   |        |
| Filter Types                          | Select All Desel           | ect All               |                         |   |        |
| Filter Types                          | Select All Desel           | ect All               |                         |   | Browse |
| Filter Types<br>Into folder: PhoenixS | Select All Desel           | ect All               |                         |   | Browse |

Introduction To Simulation With OMNET++ A case of PHOENIXSIM

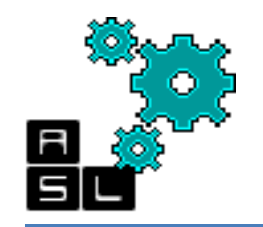

build

# **Build PhoenixSim**

#### 9- Now, your project is ready to be

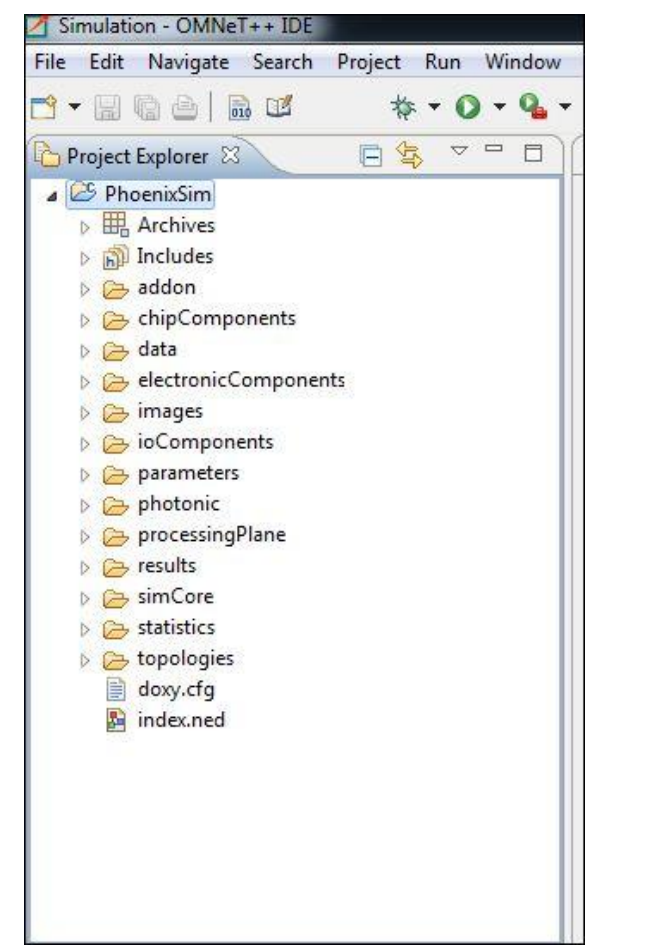

### 10- Right click on your project and click Build Project

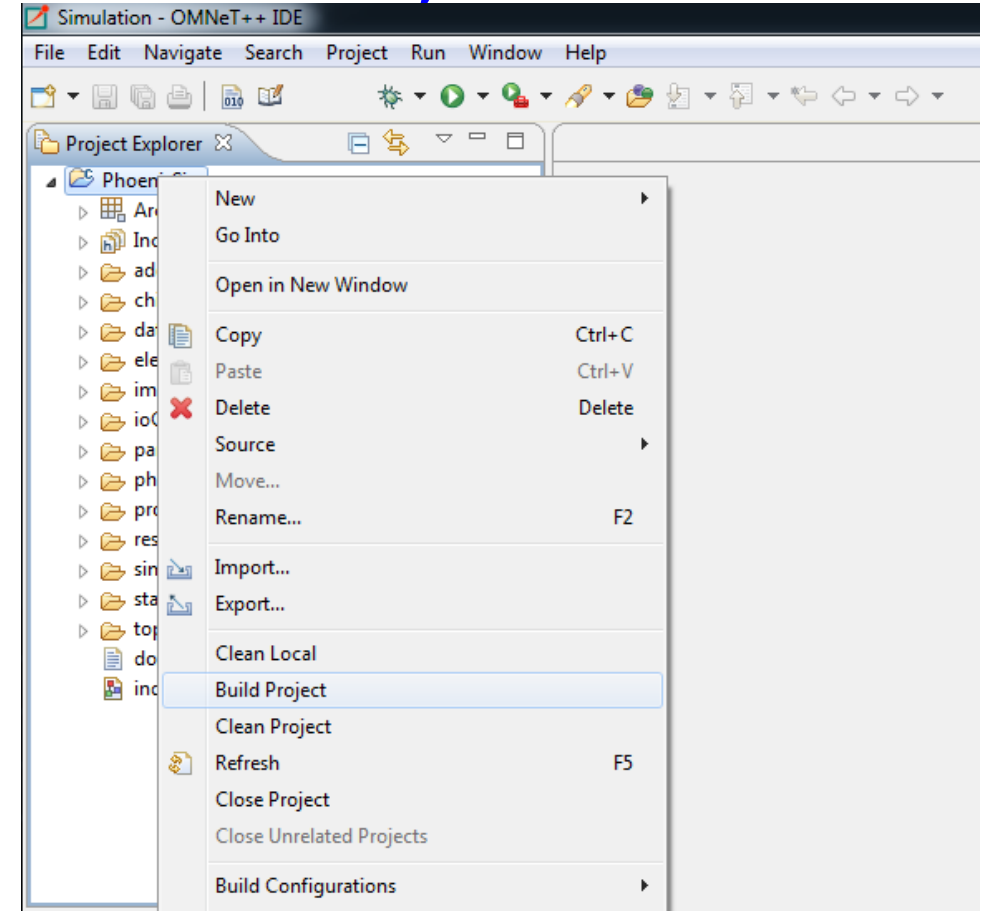

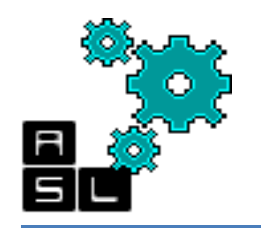

#### 11- If everything goes fine you will be able to see this message

| Problems 🔙 Module Hierarchy 👯 NED Parameters 👔 NED Inheritance 🗐 Console 🕱                                                                                                    |           |
|----------------------------------------------------------------------------------------------------|-----------|
| CDT Build Console [PhoenixSim]<br>In Tile Included from topologies/photonic(UM/(UM/)UM_Switch_Controller.n:21:0,<br>from topologies/photonicTDM/TDM/TDM_Switch_Controller.cc:16:<br>simCore/sim_includes_h: At global scope: |           |
| <pre>simCore/sim_includes.h: 22:12: warning: 'globalMsgId' defined but not used [-Wunused-<br/>static int globalMsgId = 0;<br/>^</pre>                                                                                       | variable] |
| <pre>simCore/messages_m.cc Creating executable: out/gcc-debug//PhoenixSim.exe</pre>                                                                                                    |           |
| 20:26:53 Build Finished (took 2m:18s.765ms)                                                                                                    |           |

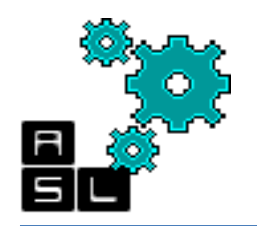

# **Configuration file**

- PhoenixSim has multiple networks and topologies. You may find many configurations in <myProject>/parameters/Hendry-Thesis
- To run PhoenixSim you need a configuration file where you define all needed parameters for the simulation

### □ In this example the configuration file contains:

- 1. Applications to run: "random", "neighbor"..
- 2. InjectionRate: 1E-3, 1E-4... (seconds)
- 3. MessageSize: 512, 1024.. (bits)
- 4. NetworkSize: X=8, Y=X
- 5. ElectronicPara: Processor frequency= 2.5GHZ

```
🕨 *A.2.1-Performance.ini 🖾
[General]
   **.logDirectory = "../../results/"
   #----- IL/functionality test -----
   **.application = ${P="random", "neighbor", "hotspot", "tornado", "bitreverse"}
   **.appParam1 = ${A=1E-3, 1E-4, 1E-5, 1E-6, 1E-7}
   **.appParam2 = 0
   **.appParam3 = -1
   **.appParam4 = 0
   **.appSizeParam1 = ${S=512, 1024, 2048, 4096, 8192, 16384}
   sim-time-limit = 10ms
    include ../default/optical realistic parameters.ini
    **.dieSize = ${D=400} # mm^2
   **.numOfNodesX = ${X=8}
   **.numOfNodesY = ${X}
   **.coreSizeX = 1000 * sqrt(${D}) / ${X} #; um
                                                      note: core size must be > 10
   **.coreSizeY = 1000 * sqrt(${D}) / ${X} #; um
                                                      used by Torus topology and E
                   #For XB: minimum size is XxY=565x755 based on original 4x4 switc
                   #For NBT: min size = 620x1034
   **.0_technology_proc = 32
   **.0 trans_type_proc = 2
   **.0 voltage proc = 1.0
   **.0 frequency proc = 2.5e9
   **.useIOplane = false
   **.processorConcentration = 1
   #----- Hybrid Circuit-Switched Photonic Networks
 ① [Config HybridPhotonicNetworks].
Genfig PhotonicMesh]
   extends = HybridPhotonicNetworks
   network = topologies.photonicMesh.PhotonicMeshNetwork
   **.networkName = "P-Mesh'
   **.numOfWavelengthChannels = 64
   **.networkProfile = "NET.;" + string(${X} * ${X}) + "."
   **.meshTileVariant = 0 #NX style
    **.switchVariant = "NonBlockingSwitch4x4New"
    *.customInfo = ${P} + "_${S}_${A}'
   include ../default/default parameters.ini
```

#### 1- go to Run/Run Configurations

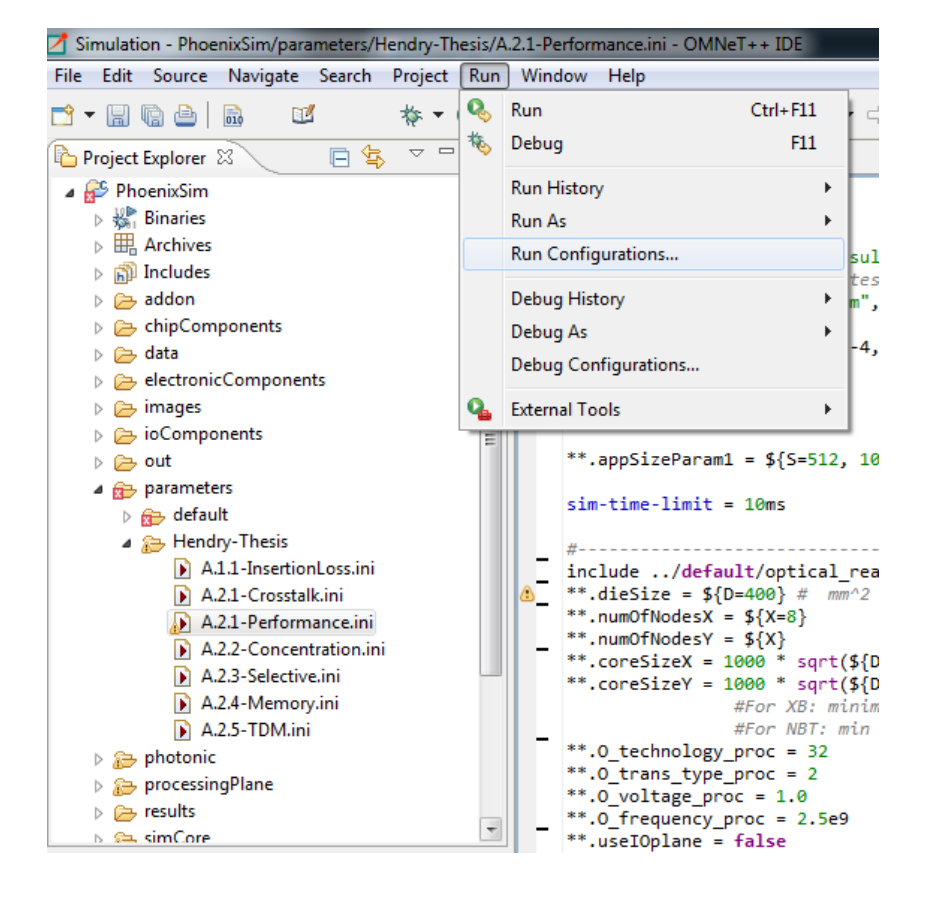

2- Create new configuration click on OMNET++ Simulation

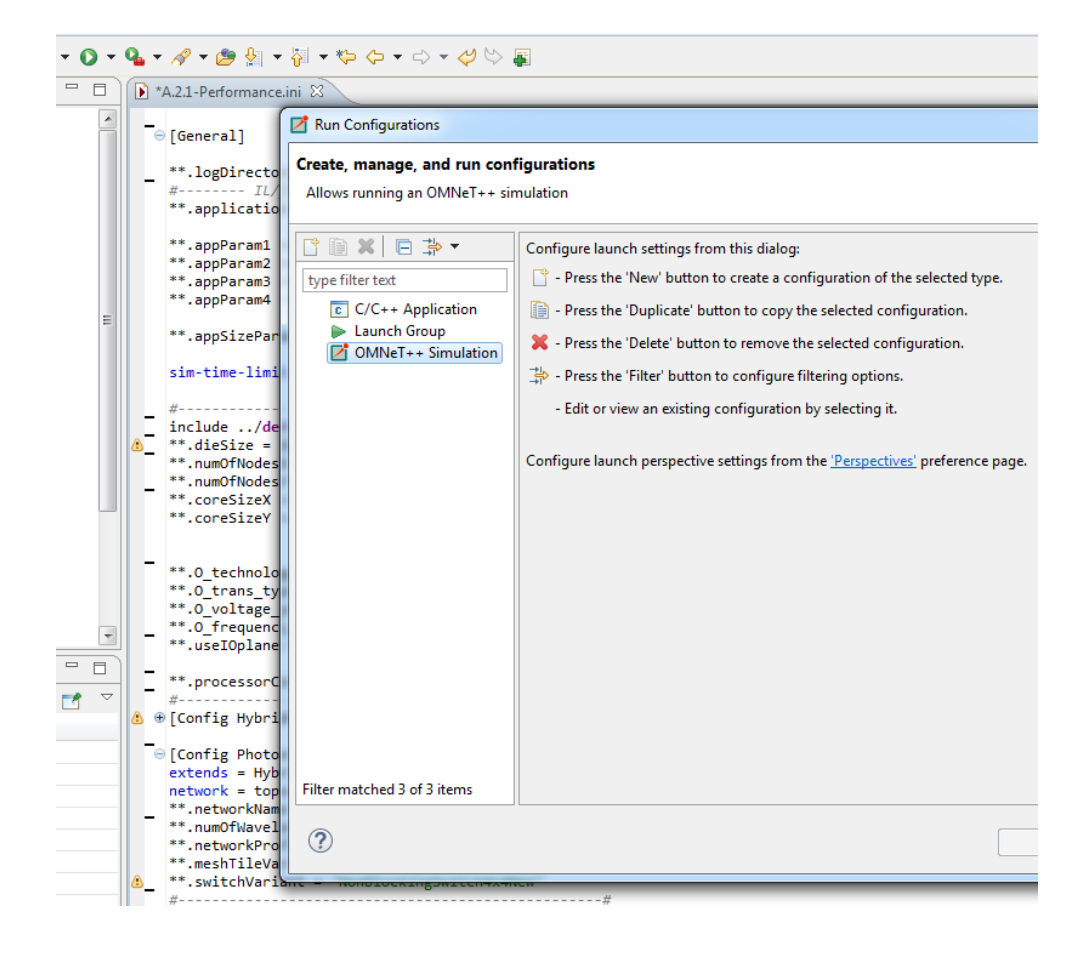

- 1- Name your configuration.
- 2- Select the folder containing configuration files.
- 3- Select the configuration to run.
- 4- Select the network to simulate (you configuration file may have many networks).
- 5- Your configuration may have multiple iterations, you can run all of them by typing (\*).
- 6- Select how many process run in parallel (depends on your processor).
- 7- choose default for GUI based simulation or Command line if you want to see the output on the console.
- 8- When you are ready click Run

| Z Run Configurations                                                                                                    |                                                                                                    | X                                                                                       |
|----------------------------------------------------------------------------------------------------|----------------------------------------------------------------------------------------------------|-----------------------------------------------------------------------------------------|
| Create, manage, and run configuration<br>Allows running an OMNeT++ simulation                                                                                                    | •<br>1                                                                                                    |                                                                                         |
| Image: Second state state         Image: Second state         Image: Second state         Image: Seco | Name Sim_Test Main Environment Common Working directory /PhoenixSim/parameters/Hendry-Thesis Simulation Executable: opp_run @ Other: /PhoenixSim/PhoenixSim Ini file(s): A.2.1-Performance.ini Config name: PhotonicMesh (extends: HybridPhotonicNetworks) (network: topologies.pl Run number: O S Options User interface: Default @ Command line Tcl/Tk ther Record eventlog: @ Default @ Yes No Debug on errors: @ Default @ Yes No More >> | Browse<br>Browse<br>botonicMesh.PhotonicMeshNetwork<br>Processes to run in paralle<br>6 |
|                                                                                                    |                                                                                                    | Run Close                                                                               |

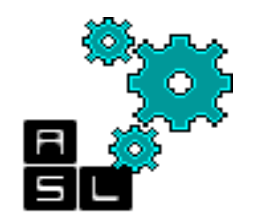

#### When the simulation finish you will see on your console this output. In this example, only run number 0 is executed

| 📳 Problems 🔚 Module Hierarchy 🖏 NED Parameters 👔 NED Inheritance 🗐 Console 🛛                                                                                               |             |
|----------------------------------------------------------------------------------------------------|-------------|
| <terminated> Sim_Test [OMNeT++ Simulation] PhoenixSim.exe (5/28/15 8:33 PM - run #0)</terminated>                                                                          |             |
| Starting                                                                                                    |             |
| <pre>\$ cd C:/Tutorial/PhoenixSim/parameters/Hendry-Thesis \$//PhoenixSim.exe -r 0 -u Cmdenv -c PhotonicMesh -n/tkenv-image-path=//images A.2.1-Perf</pre>                 | ormance.ini |
| OMNeT++ Discrete Event Simulation (C) 1992-2014 Andras Varga, OpenSim Ltd.<br>Version: 4.6, build: 141202-f785492, edition: Academic Public License NOT FOR COMMERCIAL USE |             |
| See the license for distribution terms and warranty disclaimer                                                                                                    |             |
| Setting up Cmdenv                                                                                                    |             |
| Loading NED files from/: 150                                                                                                    |             |
| Preparing for running configuration PhotonicMesh, run #0                                                                                                    |             |
| Scenario: \$P="random", \$A=1E-3, \$S=512, \$D=400, \$X=8, \$repetition=0                                                                                                  |             |
| Assigned runID=PhotonicMesh-0-20150528-20:33:45-12536                                                                                                    |             |
| Setting up network `topologies.photonicMesh.PhotonicMeshNetwork'                                                                                                    |             |
| Initializing                                                                                                    |             |
| profile[0]: NET                                                                                                    |             |
| profile[1]: DRAM                                                                                                    |             |
| profile[2]: PROC                                                                                                    |             |
| Running simulation                                                                                                    |             |
| ** Event #1 T=0 Elapsed: 0.000s (0m 00s) 0% completed                                                                                                    |             |
| Speed: ev/sec=0 simsec/sec=0 ev/simsec=0                                                                                                    |             |
| Messages: created: 1728 present: 1728 in FES: 512                                                                                                    |             |
| ** Event #332630 T=0.010004523181 Elapsed: 1.449s (0m 01s) 100% completed                                                                                                  |             |
| Speed: ev/sec=229558 simsec/sec=0.00690443 ev/simsec=3.32479e+007                                                                                                    |             |
| Messages: created: 111382 present: 1283 in FES: 65                                                                                                    |             |
| Simulation time limit reached simulation stopped at event #332630, t=0.010004523181.                                                                                       |             |
| Calling finish() at end of Run #0                                                                                                    |             |
| undisposed object: (ProcessorData) PhotonicMeshNetwork.prPlane.tx[38].proc check module destructor                                                                         |             |
| End.                                                                                                    |             |

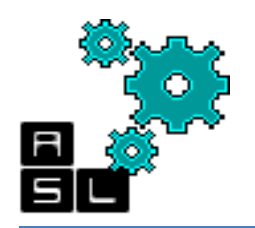

- The obtained result file is located in <myProject>/results
- □ The result file contains different statistics:
- ✓ Electronic energy.
- $\checkmark$  Photonic energy.
- Performance including throughput and latency.
- Physical Layer statistics including Crosstalk and Insertion Loss.
- For some configurations you will have hundreds of files. To speed up gathering statistics from these files, you need to write your own script to parse all files at once.

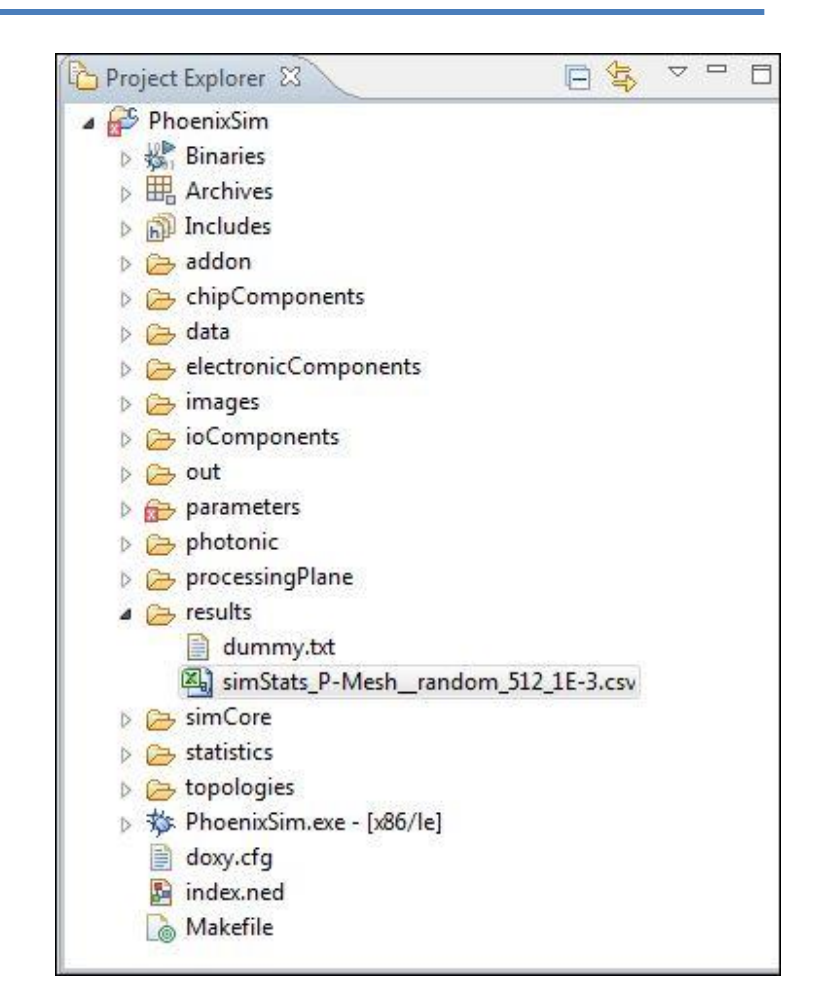

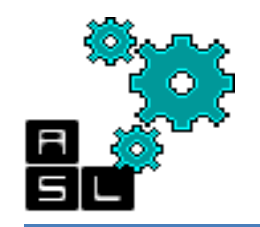

|                      |   |                       |              |                   |           |                        | Α                                   | В         | С        | D        | E        | F        | G |
|----------------------|---|-----------------------|--------------|-------------------|-----------|------------------------|-------------------------------------|-----------|----------|----------|----------|----------|---|
| L Result file sample |   |                       |              | The second second |           | TimeAvg                |                                     |           |          |          |          |          |   |
|                      |   | Δ                     | R            | C                 | D         | Inrougnput             | Bandwidth App In (Gb/s)             | 0.0328044 |          |          |          |          |   |
|                      |   | Simulation Time:      | 0.010004523  | C                 | U         | 0.                     |                                     |           |          |          |          |          |   |
|                      |   | Electronic Energy     | 0.010004525  |                   |           |                        |                                     |           |          |          |          |          |   |
|                      |   | Licenson Cherost      | E static (J) | E dynamic         | (J)       |                        | Performance: Application            |           |          |          |          |          |   |
| Electronic           |   | Electronic Arbiter    | 0.000154403  | 4.55E-09          | <u></u> / |                        |                                     | Count     | Min      | Avg      | Max      | StdDev   |   |
|                      |   | Electronic Clock Tree | 0.0015029    | 0                 |           |                        | Latency (us)                        | 641       | 0.038225 | 0.147966 | 0.368387 | 0.066776 |   |
| Enerav               | - | Electronic Crossbar   | 0.00540577   | 3.50E-09          |           |                        | Msg Size (B)                        | 641       | . 64     | 64       | 64       | 0        |   |
|                      |   | Electronic Inport     | 0.00300085   | 2.14E-08          |           |                        |                                     |           |          |          |          |          |   |
| distribution         | L | Electronic Wire       | 8.06E-06     | 1.20E-07          |           | F                      |                                     |           |          |          |          |          |   |
|                      |   |                       |              |                   |           |                        | Performance: NIF                    |           |          |          |          |          |   |
|                      |   | 27                    |              |                   |           |                        |                                     | TimeAvg   |          |          |          |          |   |
|                      |   | Electronic Energy     |              |                   |           | Latanav                | Bandwidth NIF Out (Gb/s)            | 0.0328044 |          |          |          |          |   |
|                      |   | Sum:                  | 0.0100721    |                   |           | Latency -              | Blocking latency                    | 641       | . 0      | 2.87E-10 | 1.84E-07 | 7.26E-09 |   |
|                      |   |                       |              |                   |           | la na a leala vina     | Success setup latency               | 641       | 3.50E-08 | 1.45E-07 | 3.47E-07 | 6.64E-08 |   |
|                      |   |                       |              |                   |           | preakdown              | Time in NIF Q                       | 641       | . 0      | 0        | 0        | 0        |   |
|                      |   | Photonic Energy       |              |                   | 10.00 L   |                        | Transmission latency                | 641       | 3.23E-09 | 3.34E-09 | 3.54E-09 | 6.82E-11 |   |
| Photonic             |   |                       | E_static (J) | E_dynamic         | (J)       |                        |                                     |           |          |          |          |          |   |
| _                    |   | Detector              | 0.000819571  | 2.43E-07          |           |                        |                                     |           |          |          |          |          |   |
| Enerav               | - | Detector static       | 0            | 0                 |           |                        | Physical Layer Stats                |           |          |          |          |          |   |
| distribution         |   | Modulator             | 0.000819571  | 1.35E-07          |           |                        |                                     | Count     | Min      | Avg      | Max      | StdDev   |   |
|                      |   | PSE1x2                | 0.000102446  | 1.20E-07          |           |                        | 1 Laser Noise Power (mW)            | 641       | 1.63E-08 | 1.55E-07 | 4.07E-07 | 9.68E-08 |   |
|                      |   | PSE1x2NX              | 5.12E-05     | 4.09E-08          |           | Physical<br>layer stat | 2 Message Noise Power (mW)          | 641       | . 0      | 0        | 0        | 0        |   |
|                      |   |                       |              |                   |           |                        | 3 Cross Wavelength Noise Power (mW) | 641       | . 0      | 0        | 0        | 0        |   |
|                      |   |                       |              |                   |           |                        | 4 Total Optical Noise Power (mW)    | 641       | 1.63E-08 | 1.55E-07 | 4.07E-07 | 9.68E-08 |   |
|                      |   | Photonic Energy       |              |                   |           |                        | 5 Johnson Noise Power               | 641       | 8.37E-13 | 8.37E-13 | 8.37E-13 | 3.53E-27 |   |
|                      |   | sum:                  | 0.00179335   |                   |           |                        | 6 Shot Noise Power                  | 641       | 8.01E-10 | 8.01E-10 | 8.01E-10 | 1.01E-23 |   |
|                      |   | -                     |              |                   |           | (SINK)                 | 7 Total Noise Power (dBm)           | 641       | -60.8713 | -60.212  | -59.1761 | 0.425023 |   |
|                      |   |                       |              |                   |           |                        | 8 Signal Power (dBm)                | 641       | -25.0931 | -16.2373 | -11.1151 | 3.0085   |   |
|                      |   | All Energy            | 0.0119655    |                   |           | L                      | Electrical SNR                      | 641       | 35.7782  | 43.9748  | 48.061   | 2.60847  |   |
|                      |   | Sum.                  | 0.0118055    |                   |           |                        | Optical SNR                         | 641       | 52.7893  | 52.7893  | 52.7893  | 7.25E-13 |   |
| Total                | _ | Component Counts      |              |                   |           |                        |                                     |           |          |          |          |          |   |
| IUlai                |   |                       | Count        |                   |           | Insertion<br>Loss      | Insertion Loss                      |           |          |          |          |          |   |
| component            |   | Electronic Arbiter    | 64           |                   |           |                        |                                     | Count     | Min      | Avg      | Max      | StdDev   |   |
|                      |   | Electronic Crossbar   | 64           |                   |           |                        | Bending                             | 641       | 0.035    | 0.150507 | 0.34     | 0.063689 |   |
|                      | - | Electronic Inport     | 320          |                   |           |                        | Crossing                            | 641       | . 0      | 1.60811  | 3.9      | 0.798554 |   |
| Jount in your        |   | Electronic Wire       | 224          |                   |           |                        | Drop Into Ring                      | 641       | 1.5      | 3.91498  | 8        | 1.29448  |   |
| n otwork.            |   | PSE1x2                | 512          |                   |           | distribution           | Pass By Ring                        | 641       | 0.325    | 0.400031 | 0.515    | 0.0389   |   |
| network              |   | PSE1x2NX              | 256          |                   |           |                        | Propagation                         | 641       | 0.578323 | 2.10184  | 4.81431  | 0.911618 |   |
|                      | - |                       |              |                   |           | L                      | Total                               | 641       | 3.05332  | 8.17547  | 17.0313  | 3.0085   |   |

Introduction To Simulation With OMNET++ A case of PHOENIXSIM

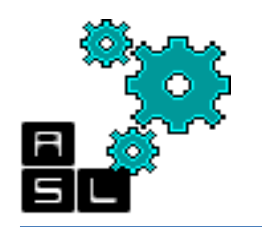

### PhoenixSim's Electronic Router

- As we mentioned at the beginning of this tutorial, simple modules are the active components in the model. Simple modules are programmed in C++, using the OMNeT++ class library.
- In addition to the C++ implementation, simple module like all other modules in your network, needs to be defined with topology description language (NED).
- In the .ned file, the connections to other modules are defined. In addition, you can add all parameters that you need.
- □ In the following slides, and example of the electronic router and the input port in PhoenixSim is provided.

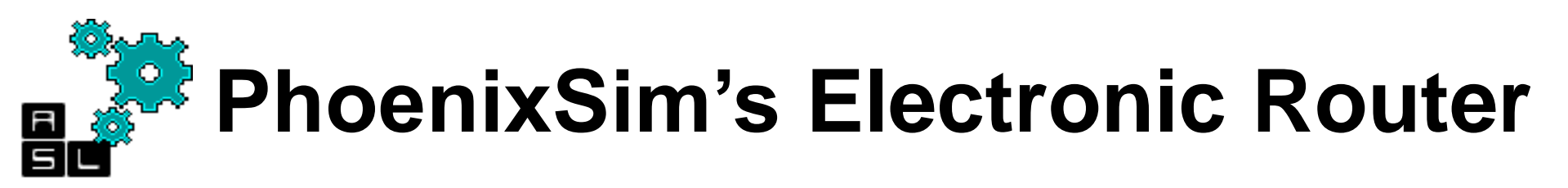

- The figure shows the .ned definition of the electronic router in PhoenixSim. You can find this file in <myProject>/electronicComponents/ElectronicRoute r.ned
- ElectronicRouter.ned is a compound module having multiple simple modules connected with each other.
- The typical simple modules in the electronic router are: Input ports (in), Arbiter(arb), Crossbar (xbar).
- ackMux module is used to multiplex the ack from input and the data from the crossbar to be sent to the output port.
- □ Stat module is used for simulation purpose to gather statistics from the different modules.

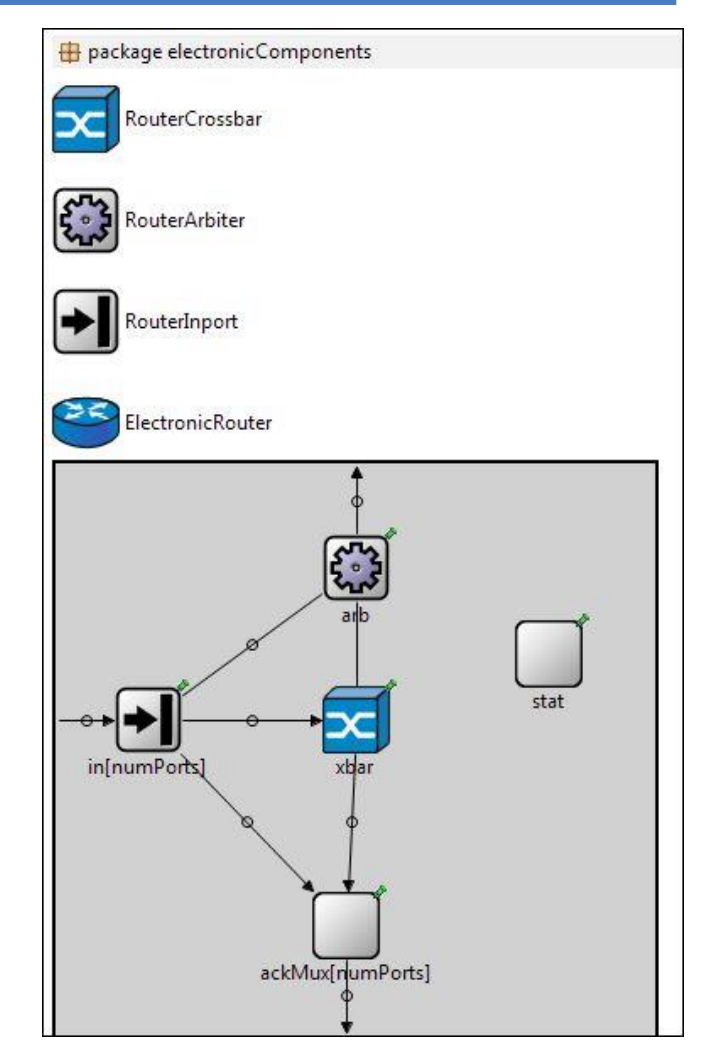

# PhoenixSim's Electronic Router

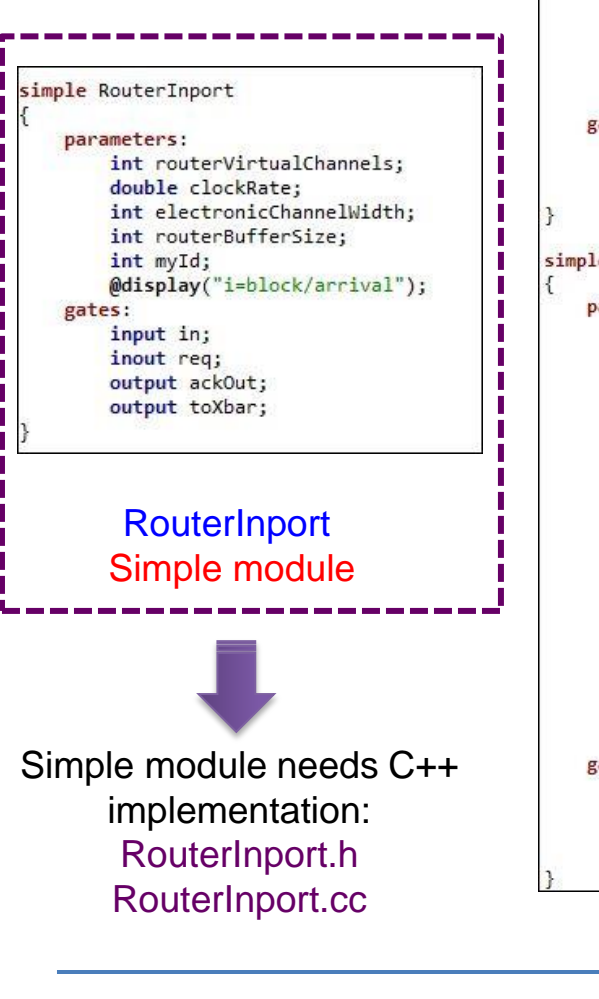

| sin  | nple RouterCrossbar                           |
|------|-----------------------------------------------|
| {    | parameters:                                   |
|      | int numPorts;                                 |
|      | double clockRate;                             |
|      | <pre>int electronicChannelWidth;</pre>        |
|      | <pre>bool autounblock = default(true);</pre>  |
|      | <pre>bool isDataPlane = default(false);</pre> |
|      | <pre>bool isProcPlane = default(false);</pre> |
|      | gates.                                        |
|      | input in[numPorts]:                           |
|      | output out[numPorts]:                         |
|      | inout cntrl:                                  |
| }    |                                               |
| sin  | ple RouterArbiter                             |
| {    |                                               |
| - 10 | parameters:                                   |
|      | string id;                                    |
|      | string level;                                 |
|      | string networkProfile;                        |
|      | <pre>int processorConcentration;</pre>        |
|      | <pre>string addressTranslator;</pre>          |
|      | <pre>int routerMaxGrants;</pre>               |
|      | <pre>int numOfNodesX;</pre>                   |
|      | <pre>int numOfNodesY;</pre>                   |
|      | <pre>int numX;</pre>                          |
|      | <pre>int numY;</pre>                          |
|      | <pre>int type;</pre>                          |
|      | int numPorts;                                 |
|      | int numPSE;                                   |
|      | <pre>int switchVariant;</pre>                 |
|      | <pre>int routerVirtualChannels;</pre>         |
|      | <pre>int electronicChannelWidth;</pre>        |
|      | double clockRate;                             |
|      | <pre>int routerBufferSize;</pre>              |
|      | <pre>@display("i=block/cogwheel");</pre>      |
|      | gates:                                        |
|      | <pre>inout req[numPorts];</pre>               |
|      | <pre>inout XbarCntrl;</pre>                   |
|      | output nseCntrl[numPSE].                      |

Crossbar and Arbiter Simple modules

input ackIn[numPorts];

#### module ElectronicRouter parameters: string id; string level; int numOfNodesX; int numOfNodesY; int processorConcentration; int numPorts; //in plane int numPSEports; int type; double 0 frequency cntrl; int electronicChannelWidth; int routerBufferSize; int numX: int numY; int switchVariant = default(0); int dispValueX; int dispValueY; @display("i=abstract/router;bgb=355,340"); gates: input portIn[numPorts]; output portOut[numPorts]; output toPSE[numPSEports]; submodules: connections allowunconnected: for i=0..numPorts-1 { in[i].toXbar --> xbar.in[i]; xbar.out[i] --> ackMux[i].in[0]; in[i].ackOut --> ackMux[i].in[1]; ackMux[i].out --> portOut[i]; portIn[i] --> in[i].in; arb.reg[i] <--> in[i].reg; arb.XbarCntrl <--> xbar.cntrl; for i=0..numPSEports-1 {

toPSE[i] <-- arb.pseCntrl[i];</pre>

Electronic Router Component module

#### connections allowunconnected: for i=0..numPorts-1 { in[i].toXbar --> xbar.in[i]; xbar.out[i] --> ackMux[i].in[0]; in[i].ackOut --> ackMux[i].in[1]; ackMux[i].out --> portOut[i]; portIn[i] --> in[i].in; arb.req[i] <--> in[i].req; } arb.XbarCntrl <--> xbar.cntrl; for i=0..numPSEports-1 { toPSE[i] <-- arb.pseCntrl[i]; }

### Connection between all modules

Introduction To Simulation With OMNET++ A case of PHOENIXSIM

# RouterInport C++ implementation

class RouterInport : public cSimpleModule { public: RouterInport(); virtual ~RouterInport(); protected: virtual void initialize(); virtual void handleMessage(cMessage \*msg); virtual void finish(); void sendRequest(ElectronicMessage\* emsg, int vc); int numVC; int flit width; int buffer size; double clockPeriod; StatObject\* P static; StatObject\* E dynamic; simtime t lastTime; int myId; map<int, queue<ElectronicMessage\*>\* > buffs; cGate\* inport; cGate\* outport; cGate\* reqportIn; cGate\* reqportOut; cGate\* ackport; #ifdef ENABLE ORION ORION Array\* power; ORION Array Info\* info;

#endif

};

#endif /\* ROUTERINPORT\_H\_ \*/

RouterInport.h Defines different methods. In addition, it contains the gates definitions.

```
void RouterInport::sendRequest(ElectronicMessage* emsg, int vc) {
    ArbiterRequestMsg* req = new ArbiterRequestMsg();
    req->setBcast(emsg->getBcast());
    if (req->getBcast()) {
        req->setStage(0);
    } else {
        req->setStage(10000);
    req->setType(router arb reg);
    req->setVc(vc);
    req->setDest(emsg->getDstId());
    req->setSrc(emsg->getSrcId());
    //reg->setDestType(emsg->getDstType());
    req->setReqType(emsg->getMsgType());
    req->setPortIn(myId);
    req->setSize(emsg->getBitLength());
    req->setTimestamp(simTime());
    req->setMsgId(emsg->getId());
    req->setData((long) emsg->getEncapsulatedPacket());
    sendDelayed(req, clockPeriod, reqportOut);
```

RouterInport.cc Example of sendRequest() method. This method implements how the input buffer prepares a request and sends it to the arbiter module through the predefined gate (reqportOut)

roid RouterInport::initialize() {
 numVC = par("routerVirtualChannels");
 flit\_width = par("electronicChannelWidth");
 buffer\_size = par("routerBufferSize");
 clockPeriod = 1.0 / (double) par("clockRate");
 myId = par("myId");
 inport = gate("in");
 inport-setDeliverOnReceptionStart(true);
 outport = gate("toXbar");
 reqportIn = gate("req\$i");
 reqportOut = gate("req\$o");
 ackport = gate("ackOut");
 for (int i = 0; i < numVC; i++) {
 buffs[i] = new queue<ElectronicMessage\*> ();
 }

RouterInport.cc Each simple has initialize() method, where all gates are defined according to their first definition in the .ned file. In addition, you can initialize the parameters used in this simple module.

Introduction To Simulation With OMNET++ A case of PHOENIXSIM